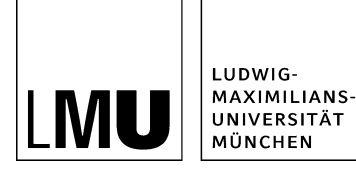

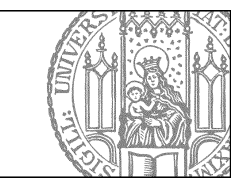

# Wie setze ich einen nach-oben-Link?

## Öffnen Sie den Hauptinhalt

| Dateiinfo              |                            |
|------------------------|----------------------------|
| Status:                | ○ In Bearbeitung           |
| Status:                | aktiv bis 26.05.2012 00:00 |
| Hauptinhalt:           | ()                         |
| Fehler in der Version: | keine                      |
| Wiedervorlage:         | ()                         |

- Klicken Sie die Datei an, die Sie Bearbeiten möchten.
- Öffnen Sie den Hauptinhalt.

### Setzen Sie den nach-oben-Link

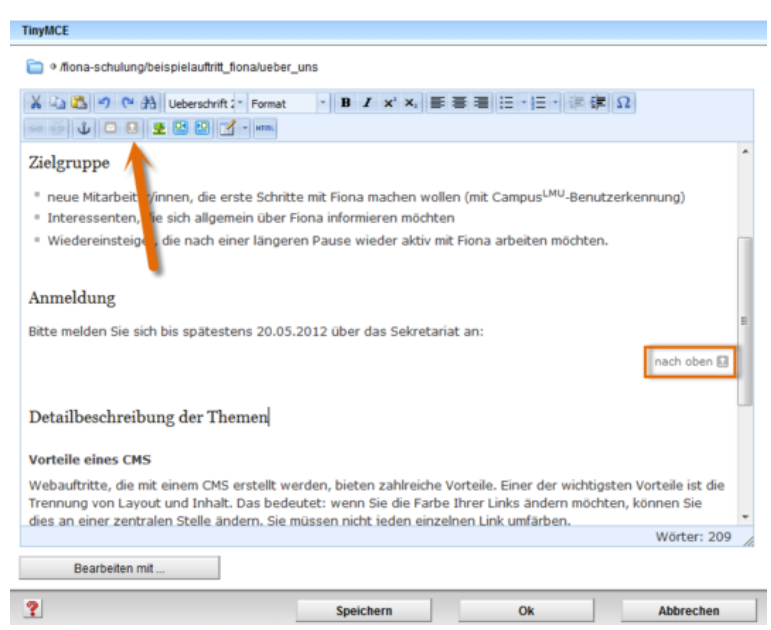

- Texte mit 3 und mehr Absätzen sollten mit nach-oben-Links gegliedert werden.
- Erstellen Sie eine neue Zeile und fügen Sie ihn über "Link nach oben setzen" hinzu.

#### Schauen Sie sich die separate Vorschau an

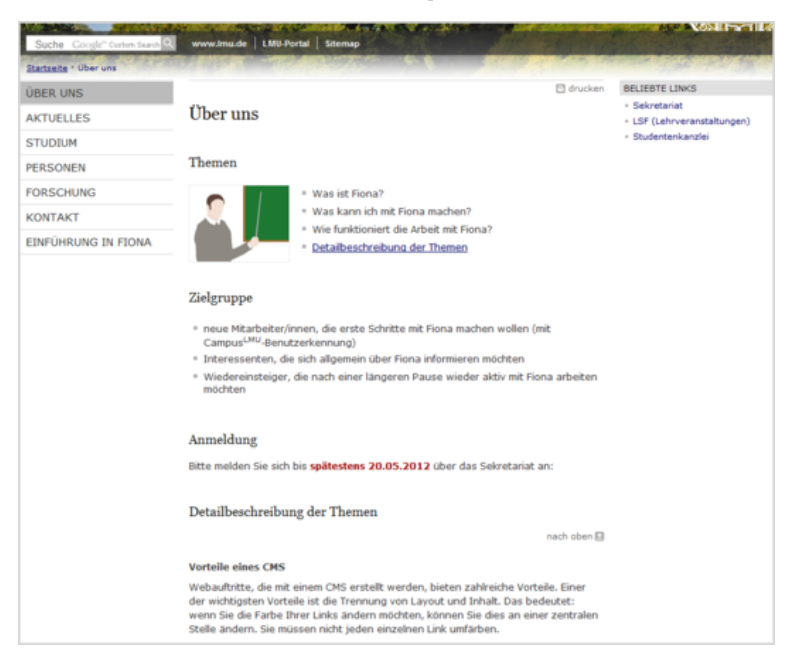

**8** 

Öffnen Sie über das Kamerasymbol die separate Vorschau. So können Sie sich ansehen, wie Ihre Meldung im Internet angezeigt werden wird.

### Schließen Sie die Bearbeitung ab

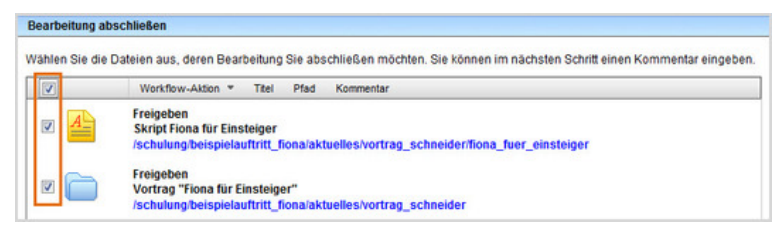

- Damit Ihre Änderungen im Internet sichtbar werden, müssen Sie sie freigeben.
- Öffnen Sie über Workflow > Bearbeitung abschließen die Übersicht aller Dateien, die Sie in Bearbeitung haben.
- Wählen Sie die Dateien aus, die Sie freigeben möchten.
- Klicken Sie auf "Weiter".
- Lassen Sie das Kommentarfeld leer und klicken Sie auf "OK".